- 1. Open your chromebook and turn it on.
- 2. If you see this page, have your child type in their username and password. Your child's teacher has their username and password.

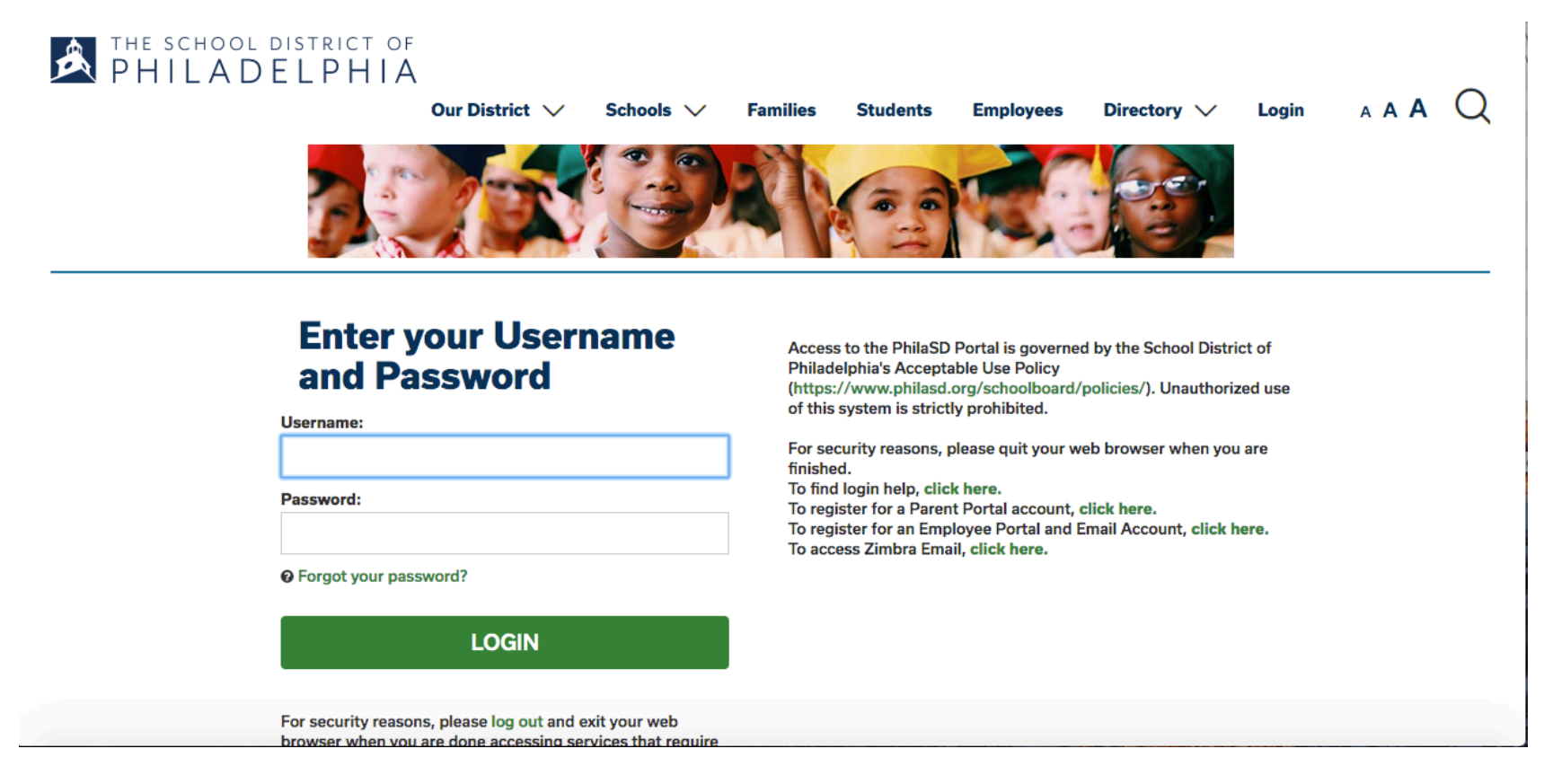

## 3. Click login. This window will open.

### 4. Click on the words, Message Center!

### 5. When you get to this page, scroll down a bit.

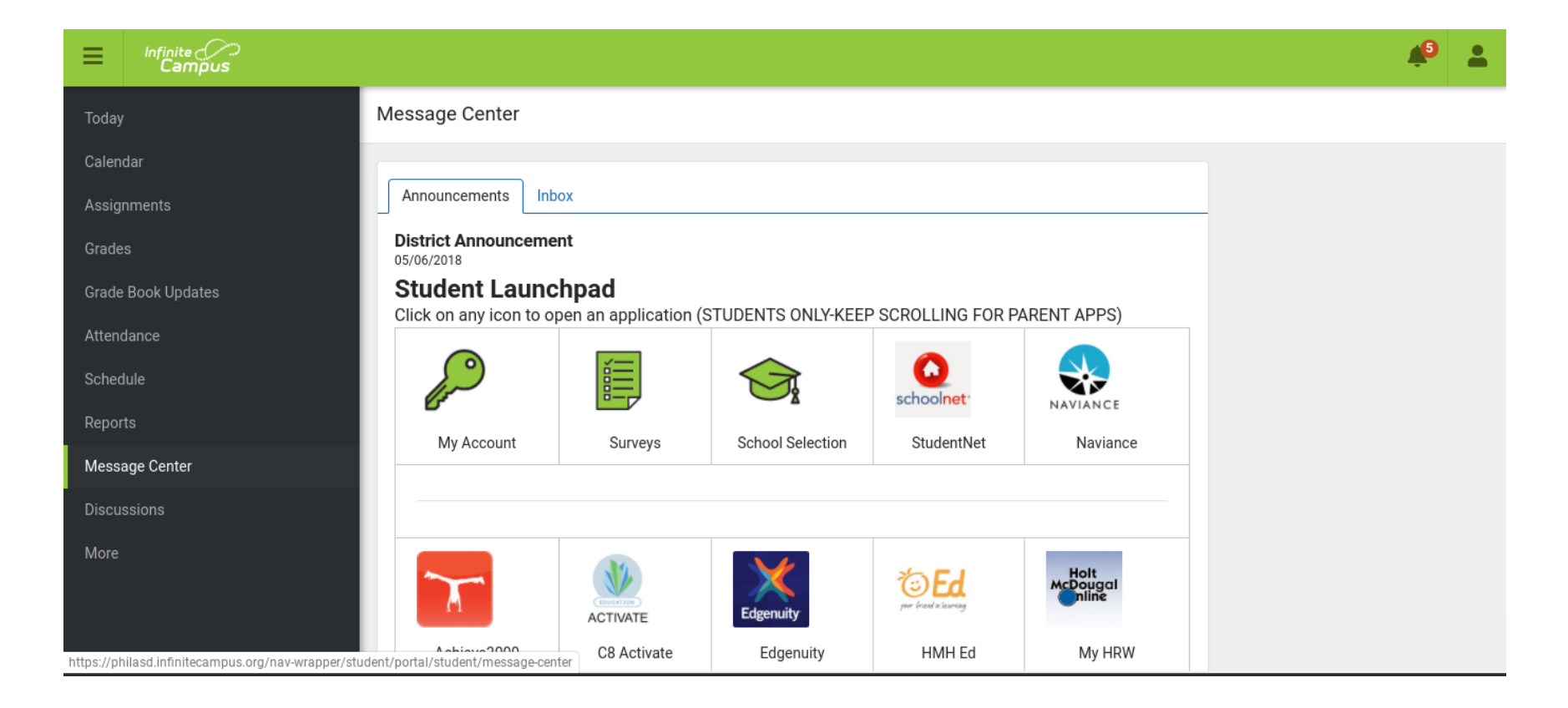

### 6.When you see this part of the page, click on the Google Classroom logo! It is a green chalkboard with a person in the middle.

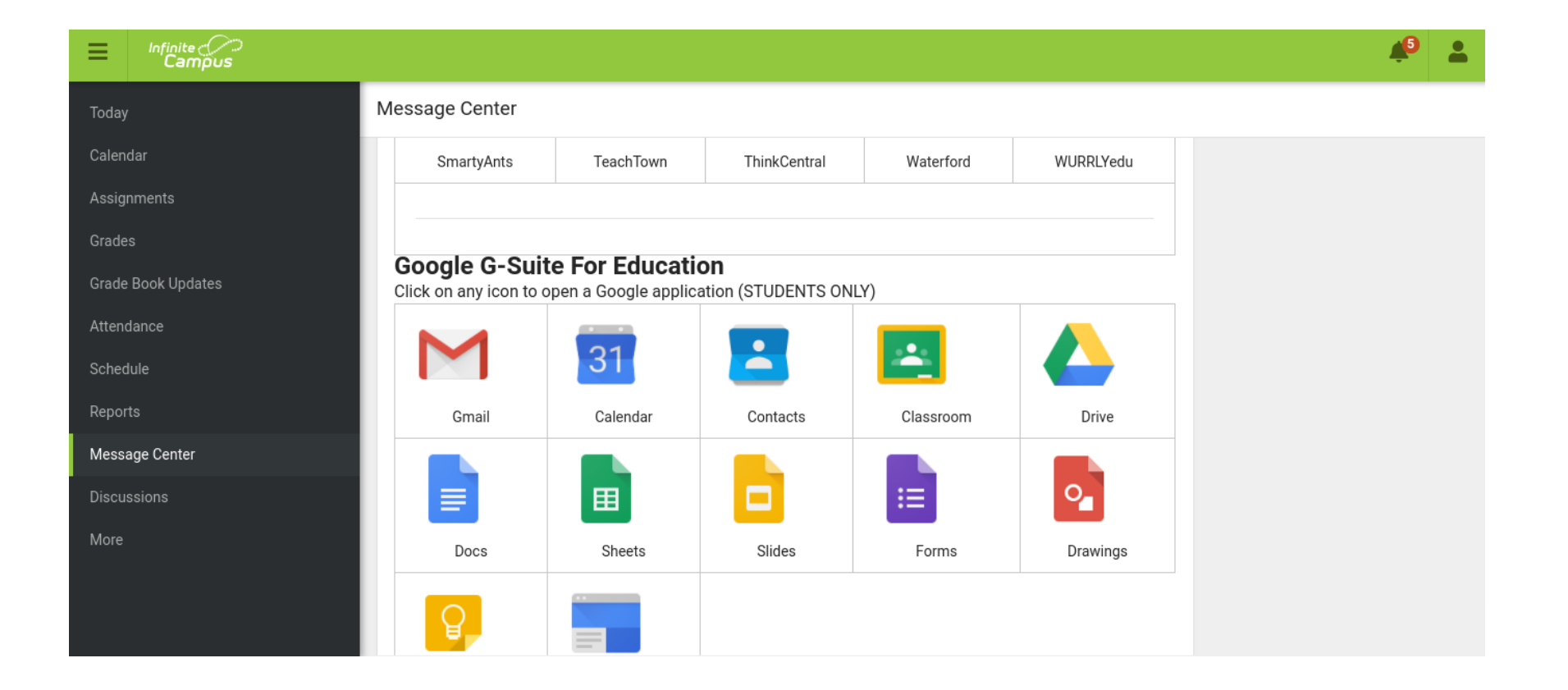

# 7.You should see your child's classes. They are already set up. *If you see a blue join button, click that button to join the class.*

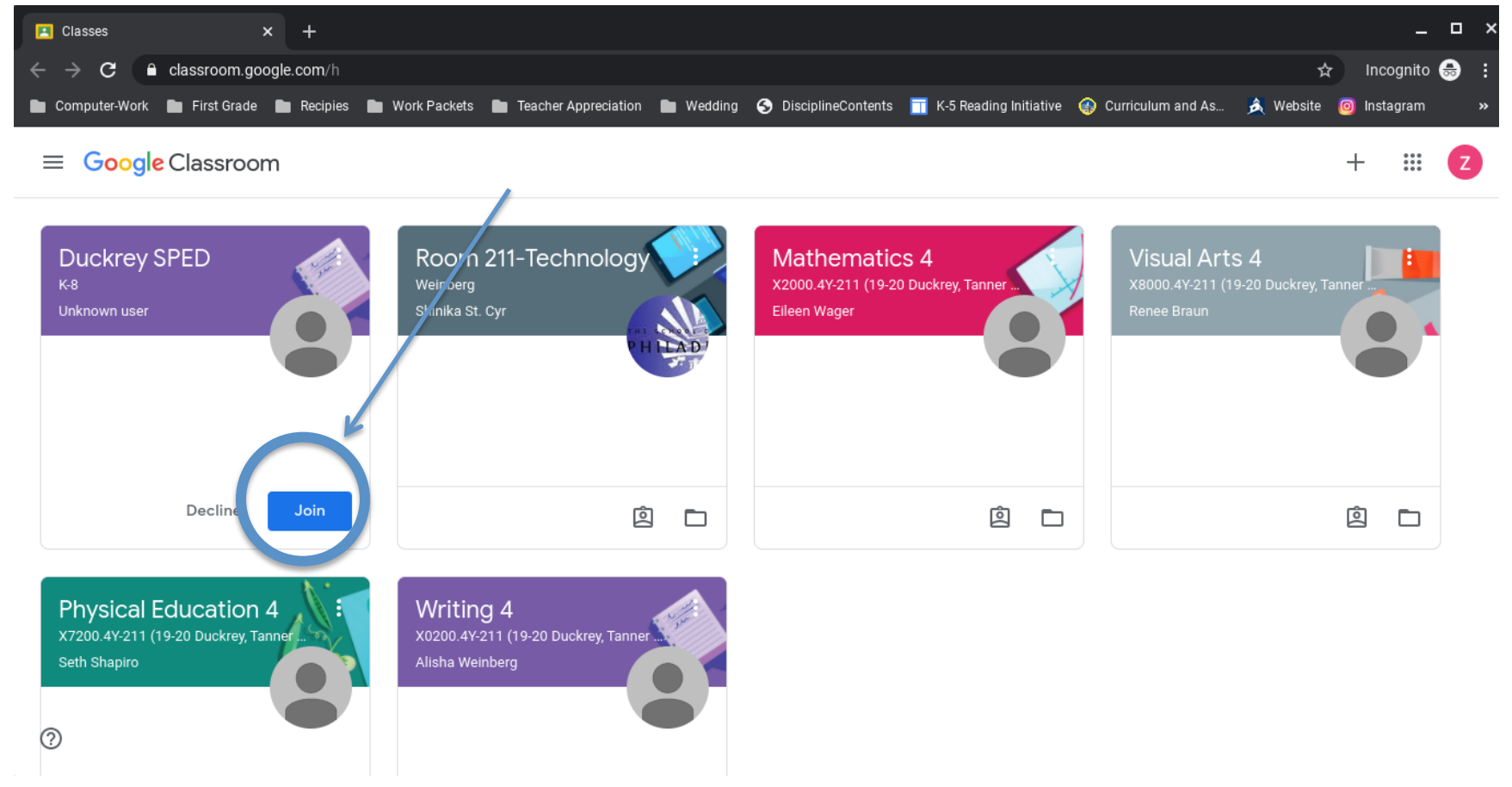

8. Click on any class to access the work and assignments!